# SANYO ETHERCAT 控制器

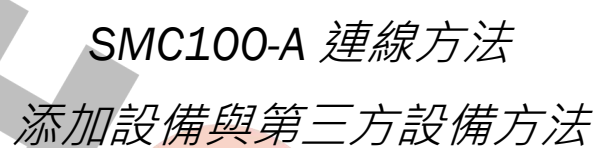

[厚利貿易]

2020年8月1日 撰寫人:林琮偉

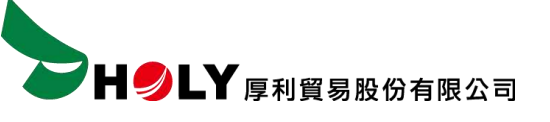

SMC100-A 連線

#### 使用 ETHERNET 連線

|                                                                                                    | Windows 設定                                                                                                    |                                                                                                    |
|----------------------------------------------------------------------------------------------------|----------------------------------------------------------------------------------------------------|----------------------------------------------------------------------------------------------------|
|                                                                                                    | aunit.                                                                                                    | .0                                                                                                    |
|                                                                                                    | the second second second second second second second second second second second second second second second se                                                                                                    |                                                                                                    |
| #18 #18 #18 #18 #18                                                                                                    | C 4.9 ET DE4-9E                                                                                                    | 一 報送<br>単語EF() Avail(G)(・Phase)                                                                                                |
| ● 開設和網際網路<br>Wift 現的第三人                                                                                                    | t<br>VN ₩Å46<br>NE #I#I#I +#                                                                                                    | ■<br>■<br>■<br>■<br>単<br>単<br>単<br>単<br>二<br>単<br>二<br>二<br>単<br>二<br>二<br>二<br>二<br>二<br>二<br>二<br>二<br>二<br>二<br>二<br>二<br>二 |
| Q 111 42                                                                                                    | * NYE 📯 NUMBER                                                                                                    | KER MATI HT - RR - RARS                                                                                                    |
| 世報符取     世報行取     世報行取     世報日本 生不能                                                                                                    | 2211 <b>231</b>                                                                                                    | ▲ 現代出版<br>日本 10年 10年 第十年                                                                                                    |
| ✓ 更新以安全性                                                                                                    |                                                                                                    |                                                                                                    |
|                                                                                                    | - Tao, 1978 (                                                                                                    |                                                                                                    |
|                                                                                                    |                                                                                                    |                                                                                                    |
| - ##                                                                                                    | 卡森                                                                                                    |                                                                                                    |
| - ##<br>2. #月<br> PH(2)王                                                                                                    | 狀態<br>網路狀態                                                                                                    | - 0. 8                                                                                                    |
| + жт<br>Q #д<br>]====================================                                                                                                    |                                                                                                    | ×                                                                                                    |
| - жи<br>2. ыд<br> h:н.::::<br>пакажиран<br>9. алы                                                                                                    | ■ 炭態<br>網路状態<br>□ (mail of a mail<br>Lateral formation of a mail<br>local day<br>local day<br>local day                                                                                                    | ×                                                                                                    |
| - ##<br>10<br>10<br>10<br>10<br>10<br>10<br>10<br>10<br>10<br>10                                                                                                    | ■ 一次<br>一次<br>一次<br>」<br>」<br>」<br>」<br>」<br>」<br>」<br>」<br>」<br>」<br>」<br>」<br>」                                                                                                    |                                                                                                    |
| - 単市<br>- 単市<br>- 時日<br>- 時日<br>- 時日<br>-<br>- 前日<br>-<br>-<br>-<br>-<br>-<br>-<br>-<br>-<br>-<br>-                                                                                                    | ■ 一 一 一 一 一 ()<br>一 一 一 ()<br>」<br>一 一 ()<br>」<br>」<br>」<br>」<br>」<br>」<br>」<br>」<br>」<br>」<br>」<br>」<br>」                                                                                                    | - D ×                                                                                                    |
| <ul> <li>第世</li> <li>第日</li> <li>第日</li> <li>第日</li> <li>第二</li> <li>第二</li> <li< td=""><td>大感<br/>網路状態<br/>回一一一一一一一一一一一一一一一一一一一一一一一一一一一一一一一一一一一一</td><td>- ロ ×</td></li<></ul>                                                                                                    | 大感<br>網路状態<br>回一一一一一一一一一一一一一一一一一一一一一一一一一一一一一一一一一一一一                                                                                                    | - ロ ×                                                                                                    |
| <ul> <li>※</li> <li>※</li></ul>                                                                                                    | 大感<br>網路狀態<br>與路狀態<br>二一一一一一一一一一一一一一一一一一一一一一一一一一一一一一一一一一一一一                                                                                                    | - ロ ×                                                                                                    |
| <ul> <li>※</li> <li>※</li></ul>                                                                                                    | び一次一次一次一次一次一次一次一次一次一次一次一次一次一次一次一次一次一次一次                                                                                                    | - □ ×                                                                                                    |
| - 新田<br>2 前月<br>1000日<br>和政府時期時間<br>2 初時<br>2 初時<br>2 初時<br>5 取時間に<br>5 取時間に<br>3 10日<br>3 10日<br>3 | J状態。<br>網路狀態<br>二一一一一一一一一一一一一一一一一一一一一一一一一一一一一一一一一一一一一                                                                                                    | - □ ×                                                                                                    |
| <ul> <li>単型</li> <li>計算</li> <li>沖川(三)三</li> <li>朝助和劇劇網路</li> <li>引 社場</li> <li>4 秋日</li> <li>2 太規告</li> <li>4 秋日</li> <li>2 太規告</li> <li>4 秋日</li> <li>5 秋田</li> <li>5 秋田</li> <li>5 秋田県町</li> <li>6 行動動動</li> <li>5 秋田県町</li> <li>9 Procy</li> </ul>                                                                                                    | ■ 一次2.4g<br>網路狀態       一次2.4g<br>(max)       ●       ●       ●       ●       ●       ●       ●       ●       ●       ●       ●       ●       ●       ●       ●       ●       ●       ●       ●       ●       ●       ●       ●       ●       ●       ●       ●       ●       ●       ●       ●       ●       ●       ●       ●       ●       ●       ●       ●       ●       ●       ●       ●       ●       ●       ●       ●       ●       ●       ●       ●       ●       ●       ●       ●       ●       ●       ●       ●       ●       ●       ●       ●       ●       ●       ● | - □ ×<br>●<br>■##12: 74.21 量付数總總                                                                                               |
| <ul> <li>単型</li> <li>副目</li> <li>四回三三</li> <li>朝助田崎町開設</li> <li>支大術告</li> <li>小い・・・・・・・・・・・・・・・・・・・・・・・・・・・・・・・・・・・・</li></ul>                                                                                                    | ★ 規題<br>網路狀態       一一一一一一一一一一一一一一一一一一一一一一一一一一一一一一一一一一一一                                                                                                    | - □ ×<br>■ ####################################                                                                                |
| <ul> <li>- 米田</li> <li>2 単頁</li> <li>- 第三</li> <li>- 第三</li> <li>- 第二</li> <li>- 第二</li>     &lt;</ul>                                                                                                    | J状態。<br>網路狀態<br>一一一一一一一一一一一一一一一一一一一一一一一一一一一一一一一一一一一一                                                                                                    | - □ ×<br>₩<br>₩<br>₩                                                                                                    |

SMC100-A 連線 | 2020/8/1

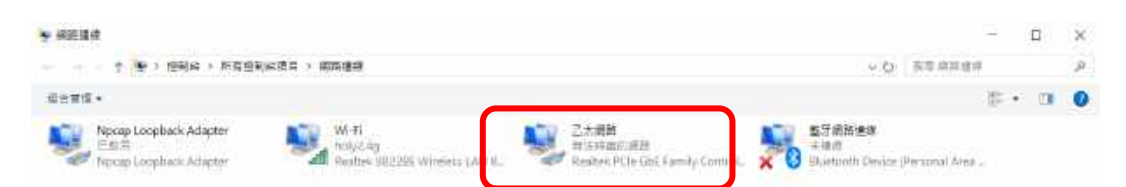

4 街道当

#### 在網際網路通訊協定第4版點兩下滑鼠左鍵↓

| 連線方式:                                                                                                    |                                                                                                    |          |
|----------------------------------------------------------------------------------------------------|----------------------------------------------------------------------------------------------------|----------|
| Realtek PCIe G                                                                                                    | ibE Family Controller                                                                                                    |          |
| 這個連線使用下列項目                                                                                                    | !(O):                                                                                                    | 設定(C)    |
| <ul> <li>✓ Client for Mic</li> <li>✓ File and Prints</li> <li>✓ TwinCAT RT-I</li> <li>✓ Phycap Packe</li> <li>✓ OoS 封知批算</li> <li>✓ 机隙调路通訊</li> <li>✓ Microsoft Net</li> </ul> | rosoft Networks<br>er Sharing for Microsoft N<br>Ethernet Filter Driver<br>t Driver (NPCAP)<br>發<br>協定第 4 版 (TCP/IPv4)<br>twork Adapter 多工器通訊 | letworks |
| 安襞(N)                                                                                                    | 解除安装(U)                                                                                                    | 内吾(R)    |
| 描述<br>讓您的電腦能夠存取                                                                                                    | lo Microsoft 網路上的資源                                                                                                    | 2        |

SMC100-A 連線 | 2020/8/1

t= 📼

▶日●上¥厚利貿易股份有限公司

指定 IP 位址 192.168.21.59 子網路遮罩 255.255.255.0↓

| 如果您的網路支援這項功能,您可<br>詢問網路系統管理員正確的 IP 設) | 可以取得自動指派的 IP 設定。否則,您必须<br>定。 |
|---------------------------------------|------------------------------|
|                                       |                              |
| ○自動取得 IP 位址(O)                        |                              |
| ●使用下列的 IP 位址(S):                      |                              |
| IP 位址(I):                             | 192.168.21.59                |
| 子網路遮罩(U):                             | 255 . 255 . 255 . 0          |
| 預設閘道(D):                              |                              |
| ○ 自動取得 DNS 伺服器位址(8                    | B)                           |
| ●使用下列的 DNS 伺服器位划                      | 赴(E):                        |
| 價用 DNS 伺服器(P):                        |                              |
| 其他 DNS 伺服器(A):                        | 2 2 2                        |
| □ 结束硅硬纫约定(1)                          | 推座へへ                         |

接線方式↓

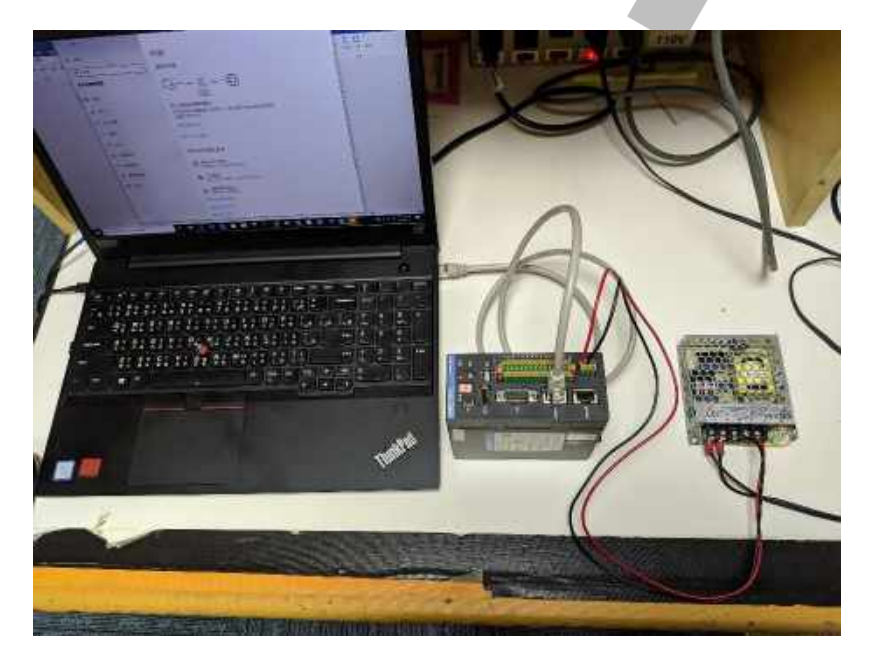

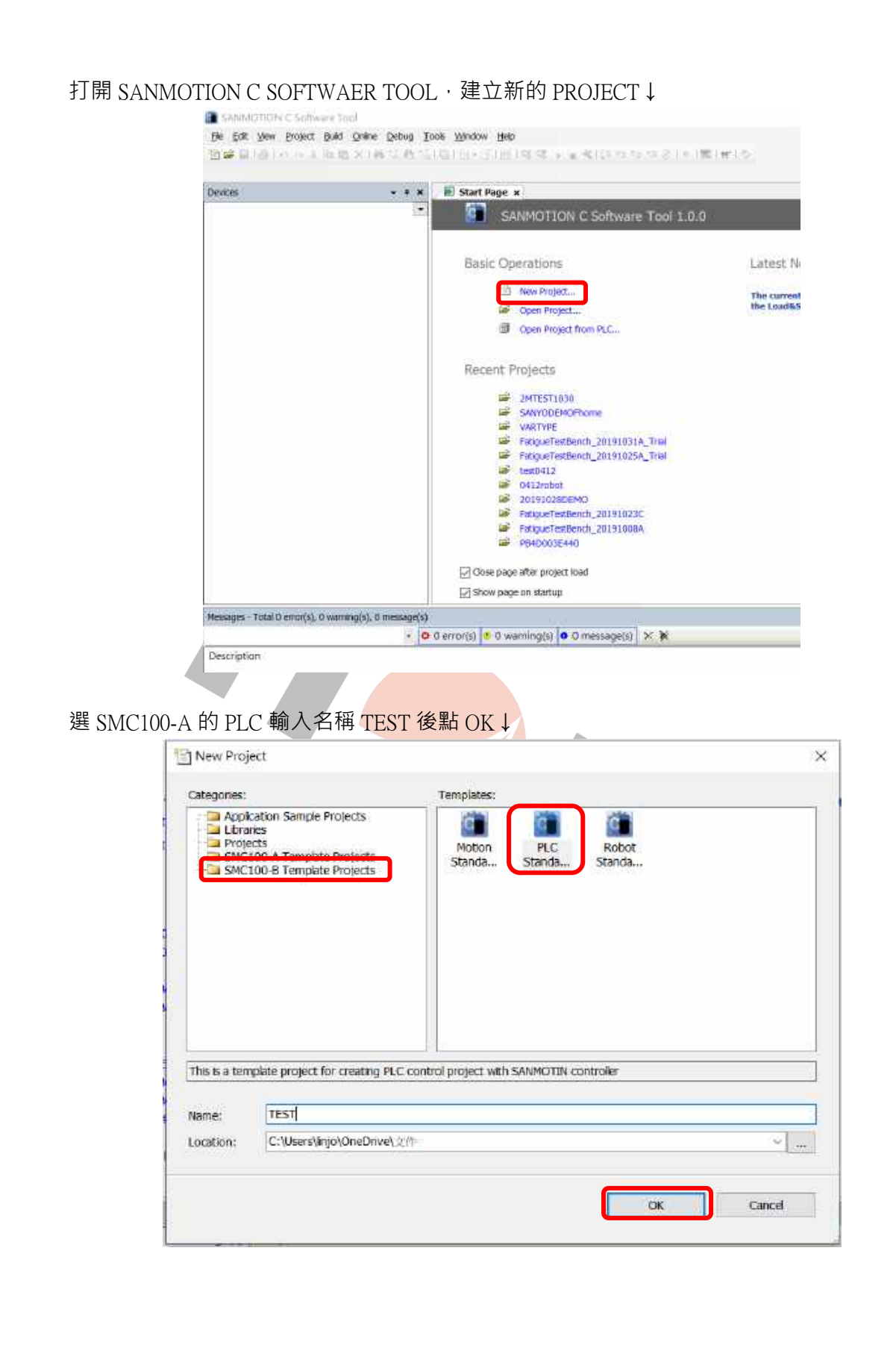

HOLY 電子報第 204 期 | 2020 年 8 月 1 日發行 ▶ 🚽 🖉 🖌 🖌 🖌 🖌 🖌 🖌 🖌 🖌 🖌 🖌 於 DEVICE 點左鍵兩下再點 SCAN NETWORK↓ TeStprojec\* - Sativatification ( Services Tool
 Service and press principles press regions and
 Service and and a service and and a service and a service and a t t I Dovte a Communication Settings Application Loray Ascent A PLC\_PEG (PRG) The Configuration + © Rennet - © Rennet . Being and Re ----. 600 C 1.14 Galaxyon Denetil dage Prod 00/1 RESIDU IP-Address logificati PLCSMI. Perf. 1217 General Group Access majores SCHOOL BEFOR Device Facementers Device 162 Hoppin Task Deployment 0,6,6 House Total Contracts Contracts · O Currenti S Owarrengto O Greenapili X K Descript 再點 SMC100-A 左鍵兩下↓ Select Device Select the network path to the controller: Gateway-1 (scanning...) Device Name: Scan network III SMC100-A [0301.8065] Gateway-1 Driver: TCP/IP IP-Address: localhost Port: 1217 Cancel

×

| - t x                                                                                                    | al Bevice x                                                                                                    |                                                                                   |                                                                                                    |
|----------------------------------------------------------------------------------------------------|----------------------------------------------------------------------------------------------------|-----------------------------------------------------------------------------------|----------------------------------------------------------------------------------------------------|
| I ADY<br>Denke (SACLOBA)<br>I Denke (SACLOBA)<br>I Denke | Communication Gallings Real month<br>Applications<br>Review and Realise<br>Priss<br>Log<br>Price Seetings<br>Price Seeting<br>Access Highlig<br>Symmetri Register<br>Device Parameters<br>Device Parameters<br>Device Stat Meaning<br>Table Department | Editionary - Divide -<br>Generation<br>PASSing<br>Content<br>Pass<br>Pass<br>1237 | Concernance<br>Sector A<br>Social A<br>Social A |

## 二、添加設備與第三方設備

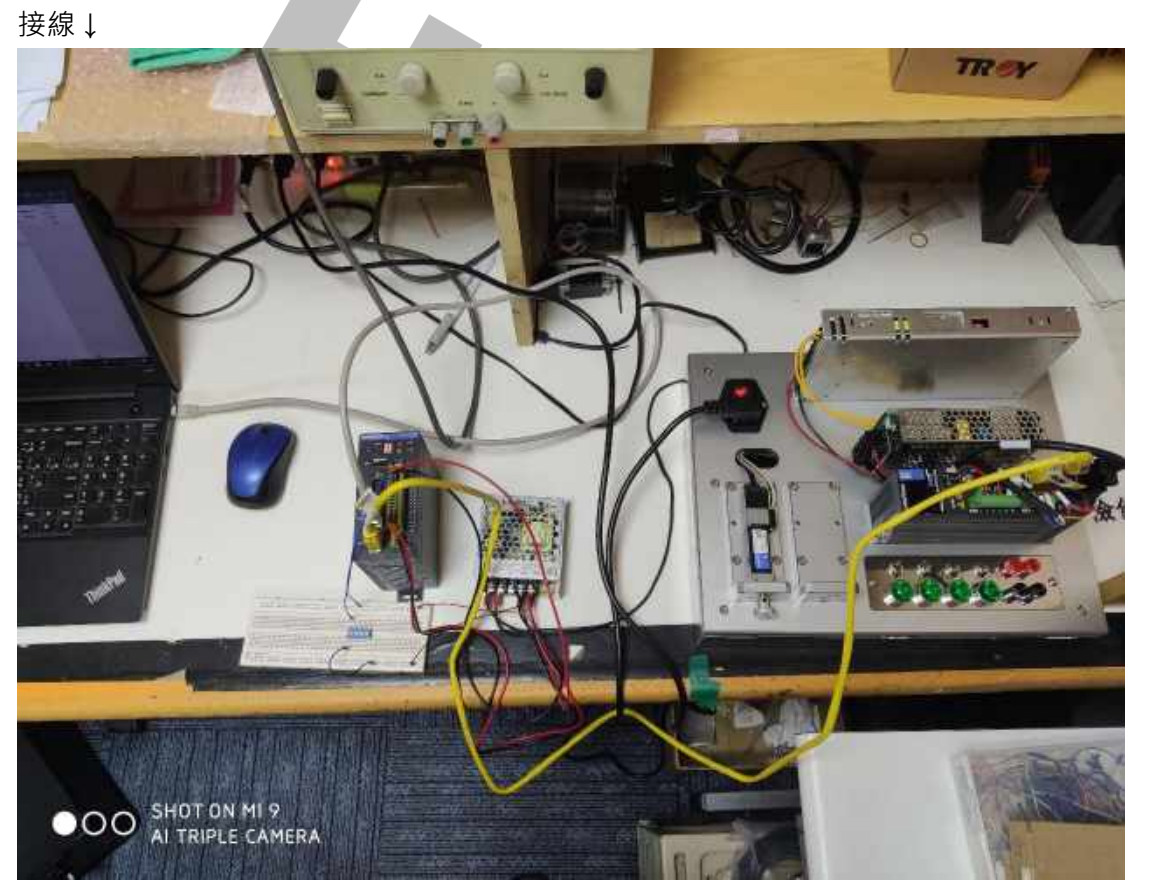

開啟新專案選擇 SMC100-A 輸入專案名稱 MOTION\_TEST 後點 OK↓

| ~н                                                                                                    | LY厚利貿                                                                 | 易股份有限                                                  | 公司                                                                |                   | HOLY 립          | 配子報第 204 期        | 2020年8月1 |
|----------------------------------------------------------------------------------------------------|-----------------------------------------------------------------------|--------------------------------------------------------|-------------------------------------------------------------------|-------------------|-----------------|-------------------|----------|
|                                                                                                    | 🖹 New Project                                                         |                                                        |                                                                   |                   |                 |                   | ×        |
|                                                                                                    | Categories                                                            |                                                        | Templa                                                            | es:               |                 |                   |          |
|                                                                                                    | Application Sc<br>Libraries<br>Projects<br>SMC100-B Te<br>SMC100-B Te | ample Projects<br>emplate Projects<br>emplate Projects | Moti<br>Stanic                                                    | on PLC<br>Standa. | Robot<br>Standa |                   |          |
|                                                                                                    | This is a template pr<br>Name: MOT                                    | oject for creating m                                   | notion control pro                                                | ject with SANMO   | Th controller   |                   |          |
|                                                                                                    | Location: C:\U                                                        | sers\/injo\OneDrive\                                   | 这件                                                                |                   |                 |                   | ×        |
|                                                                                                    |                                                                       |                                                        |                                                                   |                   |                 | ж                 | ancel    |
| √照第一章之                                                                                                    | ン連線方式完                                                                | 成連線↓                                                   |                                                                   |                   |                 | ок с              | ancel    |
| K照第一章 I Device x                                                                                                    | 之連線方式完                                                                | 成連線↓                                                   |                                                                   |                   |                 | <del>ж с</del>    | ance     |
| 页照第一章↓<br>∎ Device ×<br>Communication Setting                                                                                                    | 之連線方式完<br>sScan netw                                                  | 成連線↓<br>ontw. Gateway・D                                | evice -                                                           |                   |                 | <mark>эк с</mark> | ancel    |
| ∑照第一章〕<br>⑦ Device x<br>Communication Setting<br>Applications<br>Backup and Restore<br>Files                                                                                                    | 之連線方式完<br>s Scannetw                                                  | 成連線↓<br>ork Gateway・D                                  | evice -                                                           |                   |                 | ж с               | ance     |
| 文照第一章こ<br><b>① Device x</b><br>Communication Setting<br>Applications<br>Backup and Restore<br>Files<br>Log                                                                                                    | 之連線方式完<br>。 Scannetw                                                  | 成連線↓<br>ork Gateway・D                                  | evice -                                                           | Gateway           |                 | ж с               | ance     |
| 文照第一章こ<br>Device ×<br>Communication Setting<br>Applications<br>Backup and Restore<br>Files<br>Log<br>PLC Settings                                                                                               | 之連線方式完<br>s Scannetw                                                  | 成連線↓<br>oftc Gateway・D                                 | evice -                                                           | Gateway           |                 |                   | ance     |
| 文照第一章)<br><b>Device x</b><br>Communication Setting<br>Applications<br>Backup and Restore<br>Files<br>Log<br>PLC Settings<br>PLC Settings                                                                        | 之連線方式完<br>。 Scannetw                                                  | 成連線↓<br>ork Gateway・D                                  | evice -                                                           | Gateway           |                 | DK C              | ance     |
| 文照第一章こ<br>② Device ×<br>Communication Setting<br>Applications<br>Backup and Restore<br>Files<br>Log<br>PLC Settings<br>PLC Set                                                                                  | 之連線方式完<br>s Scannetw                                                  | 成連線↓<br>oftGateway・D                                   | evice -                                                           | Gateway           |                 | OK C              | ance     |
| 文照第一章  つ<br>■ Device ×<br>Communication Setting<br>Applications<br>Backup and Restore<br>Files<br>Log<br>PLC Settings<br>PLC Settings<br>PLC Settings<br>Access Rights                                          | 之連線方式完<br>。 Scannetw                                                  | 成連線↓<br>onk Gateway・D                                  | erice -<br>Entereny=1<br>IP-Address:<br>localhost<br>Port<br>1217 | Gateway           |                 | OK C              | anice    |
| 文照第一章こ<br>Device x<br>Device x<br>Communication Setting<br>Applications<br>Backup and Restore<br>Files<br>Log<br>PLC Settings<br>PLC Settings<br>PLC Shel<br>Users and Groups<br>Access Rights<br>Symbol Rights | Ż連線方式完<br>₅ Scannetw                                                  | 成連線↓<br>oft Gateway・D                                  | evice -<br>Entression<br>IP-Adress:<br>localhost<br>Port<br>1217  | Gateway           |                 | OK C              | anice    |
| 文照第一章 フ<br>Device x<br>Communication Setting<br>Applications<br>Backup and Restore<br>Files<br>Log<br>PLC Settings<br>PLC Settings<br>PLC Settings<br>PLC Settings<br>Symbol Rights<br>Device Parameters        | ン連線方式完<br>。 Scannetw                                                  | 成連線↓<br>ork Gateway・D                                  | evice -<br>Eutennyel<br>IP-Address:<br>Iocahost<br>Port<br>1217   | Gateway           |                 | DK C              | anice    |
| 次照第一章)<br>Device ×<br>Communication Setting<br>Applications<br>Backup and Restore<br>Riles<br>Log<br>PLC Settings<br>PLC Settings<br>PLC Settings<br>Symbol Rights<br>Device Parameters<br>Device 1/0 Mapping   | 之連線方式完<br>。<br>Scannetw<br>し                                          | 成連線↓<br>ofk Gateway・D                                  | evice -                                                           | Gateway           |                 | DK C              | anicel   |

7

### 於 ETHERCAT MASTER\_SOFTMOTION 按右鍵選擇 ADD DEVICE↓

| miltion       | - 7 -                                                                                                    | Deutes u                                                                                                    |                    |
|---------------|----------------------------------------------------------------------------------------------------|----------------------------------------------------------------------------------------------------|--------------------|
| A MOTON TEST  |                                                                                                    |                                                                                                    |                    |
| I MOTION_TEST | - A)                                                                                                    | Communication Settings                                                                                                    | Scan network Gatew |
| Device (SMC10 | U-A)                                                                                                    |                                                                                                    |                    |
| - in FLC Logc | ion                                                                                                    | Applications                                                                                                    |                    |
|               | v Manager                                                                                                    |                                                                                                    |                    |
| - I Motio     | n PRG (PRG)                                                                                                    | Backup and Restore                                                                                                    |                    |
|               | PRG (PRG)                                                                                                    | etas                                                                                                    |                    |
| E R Task      | Configuration                                                                                                    | Files                                                                                                    | •                  |
| 🖷 🥩 Et        | herCAT Task                                                                                                    | Lon                                                                                                    |                    |
|               | Motion PRG                                                                                                    | Log                                                                                                    |                    |
| = 🌚 Ma        | ainTask                                                                                                    | PLC Settings                                                                                                    |                    |
| - <b>#</b> 1  | PLC_PRG                                                                                                    |                                                                                                    |                    |
| EtherCAT_M    | laster_SoftMotion (EtherCAT N                                                                                                    | PLC Shell                                                                                                    |                    |
| a solumouorre | Serieral AXIS POOL                                                                                                    |                                                                                                    |                    |
|               |                                                                                                    | Users and Groups                                                                                                    |                    |
|               |                                                                                                    | and a second                                                                                                    |                    |
|               |                                                                                                    | Access Rights                                                                                                    |                    |
|               |                                                                                                    |                                                                                                    |                    |
|               |                                                                                                    | Sumbol Diabte                                                                                                    |                    |
| 選擇 RS2-ETH    | ECAT TYPE H 後點 AD                                                                                                    | D DEVICE                                                                                                    |                    |
| 選擇 RS2-ETH    | ECAT TYPE H 後點 AD                                                                                                    | D DEVICE \$                                                                                                    | ×                  |
| 選擇 RS2-ETH    | ECAT TYPE H 後點 AD                                                                                                    | D DEVICE ↓                                                                                                    | ×                  |
| 選擇 RS2-ETH    | ECAT TYPE H 後點 AD                                                                                                    | D DEVICE                                                                                                    | ×                  |
| 選擇 RS2-ETH    | ECAT TYPE H 後點 AD                                                                                                    | D DEVICE                                                                                                    | ×                  |
| 選擇 RS2-ETH    | ECAT TYPE H 後點 AD<br>Add Device<br>Name: Servidenk, RSJ, EtherCat<br>Ation<br>● Append device ① Start device<br>String for a fullest soorth<br>Name | D DEVICE ↓                                                                                                    | ×                  |
| 選擇 RS2-ETH    | ECAT TYPE H 後點 AD                                                                                                    | D DEVICE J                                                                                                    | ×                  |
| 選擇 RS2-ETH    | ECAT TYPE H 後點 AD                                                                                                    | Sumbial Diabts                                                                                                    | ×                  |
| 選擇 RS2-ETH    | ECAT TYPE H 後點 AD                                                                                                    | Sumbal Dinbts                                                                                                    |                    |
| 選擇 RS2-ETH    | ECAT TYPE H 後點 AD                                                                                                    | Sumbal Pinhts D DEVICE ↓ D DEVICE ↓ D D DEVICE ↓ D D D D D D D D D D D D D D D D D D D                                                                                                    | ×                  |
| 選擇 RS2-ETH    | ECAT TYPE H 後點 AD                                                                                                    | Sumbal Dinbts                                                                                                    | ×                  |
| 選擇 RS2-ETH    | ECAT TYPE H 後點 AD                                                                                                    | Sumbial Diabts                                                                                                    |                    |
| 選擇 RS2-ETH    | ECAT TYPE H 後點 AD                                                                                                    | Sumbal Dinbts                                                                                                    |                    |
| 選擇 RS2-ETH    | ECAT TYPE H 後點 AD                                                                                                    | Sumbal Pinhts                                                                                                    |                    |
| 選擇 RS2-ETH    | ECAT TYPE H 後點 AD                                                                                                    | Sumbal Dinbts                                                                                                    |                    |
| 選擇 RS2-ETH    | ECAT TYPE H 後點 AD                                                                                                    | Sumbal Dinbts                                                                                                    |                    |
| 選擇 RS2-ETH    | ECAT TYPE H 後點 AD                                                                                                    | Sumbal Dinbts  D DEVICE ↓  Update device  Vendor ••Mi vandiase  Equal D  Second Data Second Company - AC Serve Dinver  s Serve Dinve 19  -serve Dinve 19  -ser  |                    |
| 選擇 RS2-ETH    | ECAT TYPE H 後點 AD                                                                                                    | Sumbal Dinbrs                                                                                                    |                    |
| 選擇 RS2-ETH    | ECAT TYPE H 後點 AD                                                                                                    | Sumbal Dinbts D DEVICE  D DEVICE  Cupdate device Verdor:  All vandass  Copal 30  A Aplances Company - AC Serve Differ  Sanub Drives  Sanub Drives  Sanub Dri |                    |

SMC100-A 連線 | 2020/8/1

**> H / LY** 厚利貿易股份有限公司

於 SANYODENKI\_RS2\_ETHERCAT 點右鍵 ADD SOFTMOTION CIA402 AXIS 有多台驅動器時・ 注意串聯的順序要與新增的順序一致↓

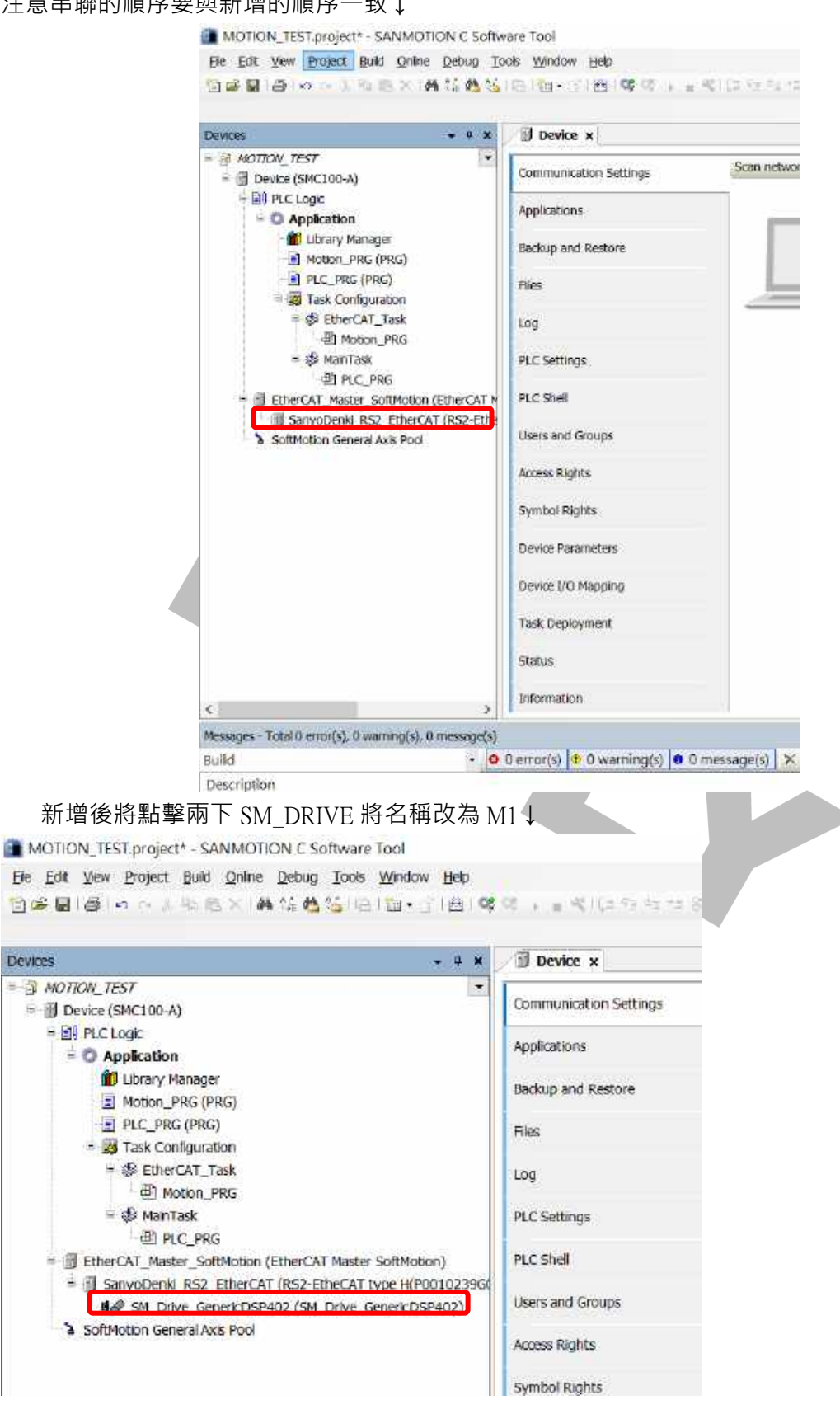

SMC100-A 連線 | 2020/8/1

| evices 👻 🕈 🛪                                            | Device ×           |
|---------------------------------------------------------|--------------------|
| MOTION_TEST                                             | Applications       |
| Device (SMC100-A)                                       |                    |
| PLC Logic                                               | Backup and Restore |
| 🖻 😳 Application                                         |                    |
| 🛗 Library Manager                                       | Files              |
| Motion_PRG (PRG)                                        |                    |
| PLC_PRG (PRG)                                           | Log                |
| Task Configuration                                      | DLC Cattings       |
| EtherCAT_Task                                           | PLC Settings       |
| 一型 Motion_PRG                                           | PLC Shell          |
| ⊟- 🕸 MainTask                                           |                    |
| PLC_PRG                                                 | Users and Groups   |
| EtherCAT_Master_SoftMotion (EtherCAT Master SoftMotion) |                    |
| SanyoDenki_RS2_EtherCAT (RS2-EtheCAT type H(P0010239G)  | Access Rights      |
| M1 (SM_Drive_GenericDSP402)                             |                    |
| SoftMotion General Axis Pool                            | Symbol Rights      |
|                                                         | Device Parameters  |
|                                                         |                    |
|                                                         |                    |

| MOTION_TEST.project* - SANMOTION C Soft                                                                                                    | tware Tool                                                                                                    |
|----------------------------------------------------------------------------------------------------|----------------------------------------------------------------------------------------------------|
| <u>File E</u> dit <u>V</u> iew <u>P</u> roject <u>B</u> uild <u>O</u> nline <u>D</u> ebug                                                                                                    | <u>Tools W</u> indow <u>H</u> elp                                                                                                    |
| 🋍 🖆 📕 🕘 🗠 🗠 👌 🖻 🛍 🗙 🖊 🍇                                                                                                    | ≦ ⊫ 1 ∰ - 6″  ∰   🐝 0                                                                                                    |
| Devices                                                                                                    | - + ×                                                                                                    |
|                                                                                                    |                                                                                                    |
| 和中手 INSTALL ↓                                                                                                    | ×                                                                                                    |
|                                                                                                    |                                                                                                    |
| Location: System Repository<br>(C:\ProgramData\SANMOTION C Software Tool\Devices)                                                                                                    | <ul> <li>Edit Locations</li> </ul>                                                                                                    |
| Installed device descriptions:                                                                                                    |                                                                                                    |
| String for a fulltext search Vendor: < <                                                                                                    | Install                                                                                                    |
| <ul> <li>Implementation in the second second secon</li></ul>                                                                                                    | -straft_                                                                                                    |
|                                                                                                    |                                                                                                    |
| .pr                                                                                                    | Dertor all                                                                                                    |
| 選擇廠商提供的 ESI 檔後點開啟‧再重複」                                                                                                    | Deser<br>Cose<br>上述步驟即可添加第三方產品↓                                                                                                    |
| 選擇廠商提供的 ESI 檔後點開啟,再重複」<br>The stall Device Description                                                                                                    | 200se<br>上述步驟即可添加第三方產品↓<br>×                                                                                                    |
| 選擇廠商提供的 ESI 檔後點開啟,再重複」<br>Install Device Description                                                                                                    | Doment<br>Cose<br>上述步驟即可添加第三方產品↓<br>×                                                                                                    |
| 選擇廠商提供的 ESI 檔後點開啟,再重複上<br>Install Device Description<br>Install Device Description<br>Install Device Description<br>Install Device Description<br>Install Device Description<br>Install Device Description                                                                                                    | Depart<br>Cose<br>上述步驟即可添加第三方產品↓<br>×<br>℃ 概率 EtherCAT FoE 驅動器類 ♀<br>↓                                                                                                    |
| 選擇廠商提供的 ESI 檔後點開啟 · 再重複上<br>■ Install Device Description<br>↑ ● SANYO山洋 > EtherCAT FoE驅動器動機更新方式<br>通合業理 - 新博賞用表<br>● OneDrive                                                                                                    | Decore<br>Decore<br>Deco                                                                                                    |
| 選擇廠商提供的 ESI 檔後點開啟 · 再重複」<br>Install Device Description<br>ConeDrive<br>ConeDrive | Deterning<br>Deterning<br>Dose<br>Dose<br>上述步驟即可添加第三方產品↓<br>×<br>・<br>ご 提尋 EtherCAT FoE 編載課題<br>・<br>「<br>」<br>「<br>」<br>」<br>、<br>、<br>、<br>2019/3/25 下午 0. XML Document 517<br>2019/2/27 下午 0. 唯業選組英                                                                                                    |
| 選擇廠商提供的 ESI 檔後點開啟 · 再重複上<br>■ Install Device Description<br>                                                                                                    | Decoration<br>Cose<br>上述步驟即可添加第三方產品↓<br>×<br>・<br>0 推測EtherCAT FoE 編載課題<br>・<br>を<br>を<br>な日時<br>解型<br>大小<br>2019/3/25 下手 0. XML Document 517<br>2019/2/27 下手 0. 推測資料率                                                                                                    |
| 選擇廠商提供的 ESI 檔後點開啟 · 再重複」<br>■ Install Device Description<br>↑ ● · SANYO山洋 > EtherCAT FoE驅動器動體更新方式<br>超合業理 · 新聞資料表<br>● OneDrive<br>● 本體<br>■ 3D 物件<br>● 下載<br>■ 20件<br>● 實業                                                                                                    | Difficulta<br>Dorse<br>上述步驟即可添加第三方產品(<br>※<br>・<br>で<br>振電 EtherCAT FoE 編載報知<br>※<br>・<br>で<br>振型<br>な小<br>2019/3/25 下午 0. XML Document<br>517<br>2019/2/27 下午 0. 帰業資料波                                                                                                    |
| 選擇廠商提供的 ESI 檔後點開啟,再重複上<br>Install Device Description<br>ConeDrive<br>SANYOLD译》EtherCAT FoE驅動器動總更新方式<br>通合管理 ConeDrive<br>SANYOLD译》EtherCAT FoE驅動器動總更新方式<br>通合管理 P0010239G01.xml<br>P0010239G01.xml<br>P0010239G01.xml<br>P0010239G01.xml                                                                                                    | Deport     Ores      Deport      Ores      Deport      Ores      Ores                                                                                                    |
| 選擇廠商提供的 ESI 檔後點開啟 · 再重複」<br>■ Install Device Description<br>■ ● ● ● SANYOLD译 > EtherCAT FoE驅動器動體更新方式<br>超音筆理 ● 軟調費用表<br>● OneDrive<br>● 本撥<br>■ 3D 物件<br>● 下載<br>■ 20 物件<br>● 下載<br>■ 20 件<br>■ 素質<br>■ 素質                                                                                                    | Dittoria     Oose     Dittoria     Oose     Dittoria     Oose     Dittoria     Dittoria     Dittori     Dittoria     Dittoria     Dittoria                                                                                                    |
| 選擇廠商提供的 ESI 檔後點開啟 · 再重複上<br>■ Install Device Description<br>•                                                                                                    | Decord     Ore                                                                                                    |
| 選擇廠商提供的 ESI 檔後點開啟 · 再重複」<br>■ Install Device Description<br>■ ● ◆ SANYOLD译 > EtherCAT FoE驅動器動種更新方式<br>通合筆理 ● **/编資制表<br>● OneDrive<br>● 本雅<br>● 3D 物件<br>● 下載<br>■ 3D 物件<br>● 下載<br>■ 2件<br>● 電話<br>■ 第第<br>■ 成百<br>■ 第第<br>■ 成百<br>■ 第第<br>■ 成百<br>■ 第第                                                                                                    | DEDUCT<br>Cose<br>Distribution<br>Distribution<br>Dist                                                                                                    |
| 選擇廠商提供的 ESI 檔後點開啟 · 再重複上<br>Install Device Description<br>→ → ↑ ● × SANYO山洋 > EtherCAT FoE驅動器動種更新方式<br>超合業理 · 新講演員表<br>◆ OneDrive<br>● ATW<br>● 3D 物件<br>● Twit<br>■ 201<br>● Twit<br>■ 201<br>● 第第<br>■ 201<br>● Windows (C)<br>■ Data (D)                                                                                                    | Decons<br>Cose<br>L述 步 驟 即 可 添 加 第 一 方 方 產 品 L<br>《<br>《<br>》<br>》<br>》<br>》<br>》<br>》<br>》<br>》<br>》<br>》<br>》<br>》<br>》                                                                                                    |
| 選擇廠商提供的 ESI 檔後點開啟 · 再重複<br>Install Device Description                                                                                                    | Decons<br>Coss<br>Decons<br>Decons<br>Dec |
| 選擇廠商提供的 ESI 檔後點開啟 · 再重複<br>■ Install Device Description<br>● ● ● SANYOLDE > EtherCAT FOE mathematical and the state of the state of the s                                                                                                    | DECONING<br>Cose<br>上述 步 驟 即 可 添 加 第 一 方 産 品 1<br>※<br>・ C 推 電 Ether CAT FoE 騒動 振動<br>・ C 推 電 Ether CAT FoE 騒動 振動<br>・ C 推 面 た た で で で で で で で で で で で で で で で で で                                                                                                    |